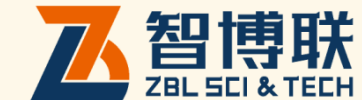

# ZBL-Y1000 A 智能张拉应力检测仪 使用说明书

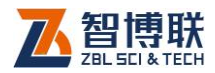

目 录

| 本说  | 明书  | 中日  | 的约定IV    |
|-----|-----|-----|----------|
| 第1  | 章   |     | 概述1      |
| 1.1 |     | 简介  | ·1       |
| 1.2 | 2   | 主要  | 功能1      |
| 1.3 | ;   | 主要  | 技术指标2    |
| 1.4 | -   | 注意  | 事项4      |
|     | 1.4 | .1  | 使用说明书4   |
|     | 1.4 | .2  | 工作环境要求:4 |
|     | 1.4 | .3  | 存储环境要求5  |
|     | 1.4 | .4  | 其他要求5    |
| 1.5 | 5   | 仪器  | 的维护及保养   |
|     | 1.5 | .1  | 电源6      |
|     | 1.5 | 5.2 | 充电7      |
|     | 1.5 | .3  | 充电电池7    |
|     | 1.5 | .4  | 清洁8      |
| 1.6 | 5   | 责任  |          |

<

I

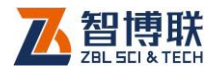

|   | 1.7 | ,   | 质保  | ₹          | 9   |
|---|-----|-----|-----|------------|-----|
| 第 | 2   | 章   | Ī   | 仪器描述       | 10  |
|   | 2.1 |     | 仪器  | <u> </u>   | .10 |
|   |     | 2.  | 1.1 | 主机         | .10 |
|   |     | 2.  | 1.2 | 前卡式千斤顶     | .13 |
|   |     | 2.  | 1.3 | 便携式数控油泵    | .14 |
|   |     | 2.  | 1.4 | 配件         | .16 |
|   | 2.2 |     | 测记  | 【原理        | .16 |
| 第 | 3   | 章   | Ē   | 智能张拉应力检测软件 | 18  |
|   | 3.1 |     | 软件  | 简介         | .18 |
|   | 3.2 | ,   | 软件  | 功能介绍       | .19 |
|   |     | 3.2 | 2.1 | 数据管理       | .19 |
|   |     | 3.2 | 2.2 | 系统设置       | .22 |
|   |     | 3.2 | 2.3 | 参数设置       | .39 |
|   |     | 3.2 | 2.4 | 张拉检测       | .44 |
|   | 3.3 |     | 软件  | 的升级        | .49 |
| 第 | 4   | 章   | Ī   | 快速操作指南     | 51  |
|   | 4.1 |     | 测记  | 前准备        | .51 |
|   |     | 4.  | 1.1 | 系统连接       | .51 |
|   |     | 4.  | 1.2 | 千斤顶放入钢绞线上  | .53 |

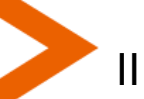

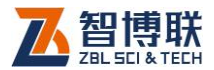

| 4.1.             | 3 系统及参数设置       | 54 |
|------------------|-----------------|----|
| 4.1.             | 4   预紧          | 55 |
| 4.2              | 胀拉检测            | 55 |
| 4.3 <del>I</del> | 观场检测时的注意事项      | 56 |
| 4.3.             | 1 合理设置应力设计值     | 56 |
| 第5章              | 计量与检定           | 58 |
| 5.1 }            | 由压传感器及千斤顶的校准与计量 | 58 |
| 5.1.             | 1 计量            | 58 |
| 5.1.             | 2 计量复测          | 60 |
| 5.2              | 立移传感器的校准与计量     | 61 |
| 5.2.             | 1 校准            | 61 |
| 5.2.             | 2 计量与复测         | 63 |
| 附录1              | 功能菜单及面板按钮一览表    | 63 |
| 附录 2             | 参考资料            | 67 |

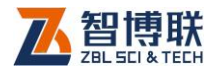

# 本说明书中的约定

- 灰色背景、带黑色方框的文字表示界面上的一个按钮,如:
  确定钮。
- 2. 仪器面板上的按键均用【】表示,如:【存储】键。
- 白色背景、带黑色方框的文字表示 Windows 软件菜单命
  令,其中"→"表示菜单级间的分割符,如文件→打开表示
  文件菜单下的打开菜单项命令。
- 灰色背景、不带方框的文字表示屏幕上选项或菜单名称。如
  选择参数设置中的构件选项。
- 5. 标志 为需要特别注意的问题。
- 除了本说明书中介绍的内容之外,用户在使用仪器的过程
  中,会自动显示一些提示信息,请按提示信息操作。
- 本说明书中的软件界面及照片仅用作示意,随着软件升级和
  产品的不断改进可能会发生变化,恕不另行通知。

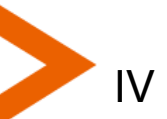

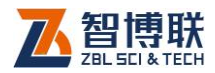

1

# 第1章 概述

# 1.1 简介

预应力是桥梁施工的一个重要环节,同时也是桥梁安全的保障。然而由于缺乏有效的检测手段,在传统的预应力施工结束后,无法检测其施工的准确性与有效性。ZBL-Y1000智能张拉应力检测仪适用于预应力梁板施工的有效预应力的检测,它将为您提供便捷、精确的有效预应力检测解决方案。

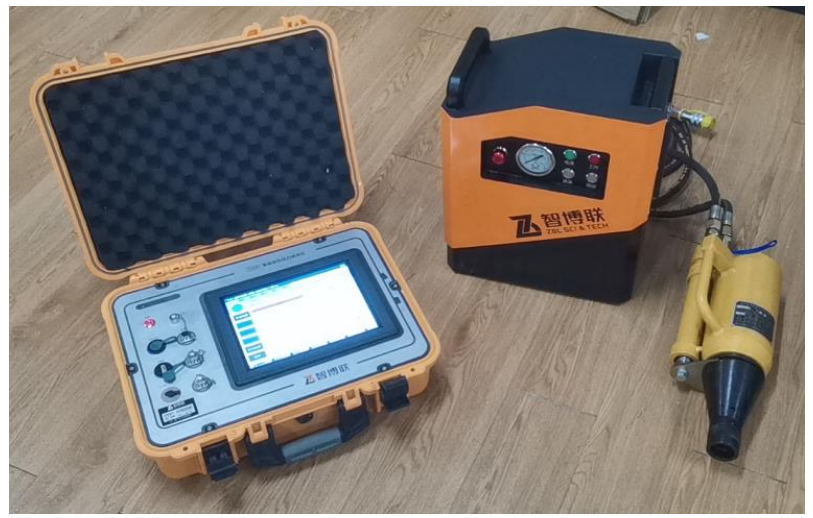

图 1.1 ZBL-Y1000 A 设备

# 1.2 主要功能

1) 锚下有效预应力的检测。

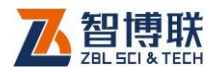

- 2) 同束不均匀度的检测。
- 3) 锚圈口摩阻损失的测试。

# 1.3 主要技术指标

### 表 1.1 主要技术指标

|    | 项目    | 指标                        |
|----|-------|---------------------------|
|    | 供电方式  | 内置锂电池(额定能量 66.6Wh)        |
|    | 工作时间  | >8小时                      |
|    | 主机重量  | 7kg (含内置锂离子电池)            |
|    | 整机体积  | 480mm×390mm×160mm         |
|    | 显示器   | 工业级 10.4 英寸、高亮度、真彩色液晶显    |
|    |       | 示器                        |
| 主  | 存储器   | 3.2GB                     |
| 机  | 操作系统  | Windows CE                |
|    | 操作方式  | 触摸屏                       |
|    | USB 🗆 | 提供两个 USB 接口。一个用于 Update 接 |
|    |       | 口:通过 USB 对内部固件升级(客户一般     |
|    |       | 不会用到);另一个是 USB,通过 U 盘可将   |
|    |       | 数据导出,也可通过该口进行机内软件升        |
|    |       | 级。                        |
| 便携 | 重量    | 30kg                      |
| 式数 | 尺寸    | 230mmx360mmx415mm         |

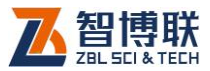

| 控油  | 推荐液压油标 | 南方用 46 号液压油每年换一次,东北地区 |
|-----|--------|-----------------------|
| 泵   | 号      | 夏季用 46 号,冬季用 32 号     |
|     | 工作电压   | 直流 24V±10%            |
|     | 认证     | 原装进口、重工业 CE 认证        |
| 油 压 | 防护     | 100V/m 电磁干扰保护         |
| 传 感 | 工作温度   | -30-100℃              |
| 器   | 综合精度   | ±0.25%SPAN            |
|     | 测试压力范围 | <60MPa                |

### 续表 1.1 主要技术指标

|           | 项目     | 指标             |
|-----------|--------|----------------|
|           | 公称张拉力  | 250kN          |
|           | 公称油压   | 52MPa          |
|           | 张拉活塞面积 | 4.77X10-3      |
| 前卡式       | 回程活塞面积 | 1.335X10-3     |
| 限位千       | 穿心孔直径  | ¢ 19           |
| 斤顶        | 张拉最大行程 | 110mm          |
|           | 外形尺寸   | φ114x410mm     |
|           | 相对线性精度 | 0.05%FS        |
|           | 工作温度   | -30-100℃       |
| 位移传       | 行程     | 120mm          |
|           | 工作温度   | -40°C ~ +120°C |
| hđ آلارير | 相对线性精度 | ±0.1%FS        |

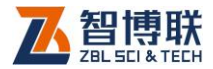

### 续表 1.2 主要技术指标

|      | 项目     | 指标                           |
|------|--------|------------------------------|
| 外置锂  | 外形尺寸   | 185*170*285mm                |
| 电池(液 | 额定充电电压 | Input: AC220V±10% output:24V |
| 压用,  | 额定电池容量 | 24V/60Ah                     |
| 选配)  |        |                              |

### 1.4 注意事项

1.4.1 使用说明书

为了更好地使用本检测仪,请您在使用仪器前仔细阅读使用 说明书。

1.4.2 工作环境要求:

环境温度:0℃~40℃

相对湿度: <90%RH

不得长时间阳光直射

4

防腐蚀:在潮湿、灰尘、腐蚀性气体环境中使用时,应采取 必要的防护措施。

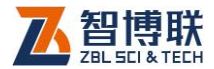

### 1.4.3 存储环境要求

环境温度: -20℃~+60℃

相对湿度: <90%RH

不用时请将仪器放在包装箱中,在通风、阴凉、干燥环境下 保存,不得长时间阳光直射。

若长期不使用,应定期给主机通电开机试运行(<u>以免数控液</u> <u>压设备中的变频控制器的部分大电容因长期搁置而失效</u>)。锂电 池长期不使用也应适当充电。

1.4.4 其他要求

- 1) 仪器内有精密器件, 应轻拿轻放;
- 2) 工控主机显示屏易碎,请勿尖物碰撞,应防水防热。
- 电池充电时应放在通风环境下,工作时注意通风,防暴
  晒,防止电池高温爆炸;
- 4) 使用设备前应先检查液压油存量,油泵液位不能低于14,液位不足时应及时补充液压油。
- 5) 设备通电前应先将设备之间的各种连接线安装好,确认 主机与千斤顶、主机与油泵、油泵与千斤顶之间的连接

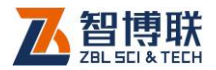

线连接稳定后将油泵供电线插到外部 220V 供电或者锂 电池上。

- T程测试时,测试者应注意仪器及其附属物坠落伤人, 或摔坏仪器;相关人员还应注意自身安全,进入工程现 场应配戴安全帽及其它防护用品。
- 7) 液压油:南方用 46 号液压油每年换一次,北方较冷地 区边夏季用 46 号,冬季用 32 号液压油
- 1.5 仪器的维护及保养

1.5.1 电源

主机采用内置专用可充电锂电池进行供电,使用时请注意电量指示,如果电量不足时,则应尽快采用专用充电器对本仪器供电,否则可能会造成突然断电导致测试数据丢失甚至损毁系统; 如用交流电源供电,则应确保外接电源为AC220±10%V。禁止使用其他电池、电源为本仪器供电。

液压供电可用标配电源模块供电,也可用选配的锂 电池组供电(指定厂家、型号)。锂电池组充电时间不能过 长,建议在室外充电,一旦充满立刻停止充电,以防止电池 长期使用老化后易燃等问题。

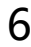

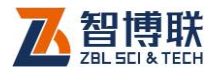

### 1.5.2 充电

主机:用本仪器配套的 AC-DC 电源模块为主机内部电池充 电时,只需将电源插头端接到 AC220±10%V 的插座中,直流输 出端接到仪器主机的电源插口中即可。当仪器主机面板上的充电 指示为红色,表示对仪器主机内置电池快速充电;当指示灯由红 色变成绿色时,表示内置电池将要充满;当指示灯熄灭时,则表 示电池已经充满。

從○ 注意:为了保证完全充满,请保持连续充电 6~8 小时,同时不要在超过 30℃的环境下对仪器充电。

仪器主机长期不用,充电电池会自然放电,导致电量减少, 使用前应再次充电。充电过程中仪器和 AC-DC 电源会有一定发 热,属正常现象,应保持仪器、AC-DC 电源或充电器通风良 好,便于散热。

《》《》注意:不得使用其它电源适配器对仪器主机充电,否则有可能对仪器主机造成破坏。

1.5.3 充电电池

充电电池的寿命为充放电 500 次左右,接近电池充放电寿 命时,如果发现电池工作不正常(根本充不上电、充不满或充满 之后使用时间很短),则很可能是充电电池已损坏或寿命已到,

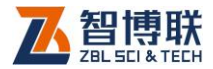

应与我公司联系,更换新的电池。禁止将电池短路或靠近高温热 源.

1.5.4 清洁

每次使用完本仪器后,应该对主机、传感器等进行话当清 洁,以防止水、泥等进入接插件或仪器,从而导致仪器的性能下 隆或损坏。

### ₩<>>注意: 请勿将仪器及配件放入水中或用湿布擦洗!

注意: 请勿用有机溶剂擦洗仪器及配件!

请用干净柔软的干布擦拭主机。

请用干净柔软的毛刷清理插座。

1.6 责任

本仪器为精密检测仪器,当用户有以下行为之一或其它人为 破坏时,本公司不承担相关责任。

- (1) 讳反上述工作环境要求或存储环境要求。
- (2) 非正常操作。
- (3) 在未经允许的情况下擅自打开机壳,拆卸任何零部 件。
- (4) 人为或意外事故造成仪器严重损坏。

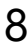

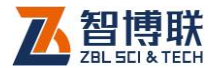

# 1.7 质保

- (1) 主机视为电子产品,质保规则等同于其它电子类产
- 品(详见质保单)
- (2)液压设备中,前卡式千斤顶内的卡片、密封圈、限位器以及所有电线电缆等属于耗材类,质保三个月。

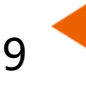

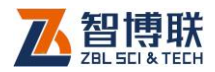

# 第2章 仪器描述

# 2.1 仪器组成

ZBL-Y1000 A 智能张拉应力检测仪主要包括主机、便携式 数控油泵、前卡式千斤顶、外置锂电池(选配)。

# 2.1.1 主机

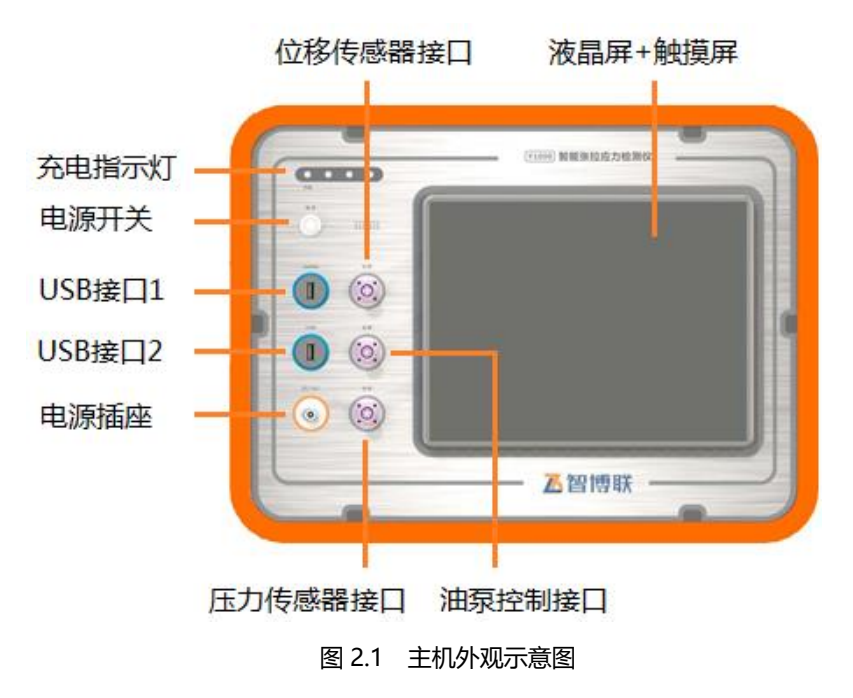

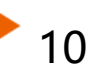

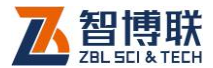

2.1.1.1 液晶屏

安装在仪器上面板,紧贴触摸屏。用于显示操作界面及检测 数据等。

2.1.1.2 触摸屏

用于软件的操作、交互。

2.1.1.3 电源开关

用于打开或强制关闭仪器电源。关机时,尽量不要使用电源 开关去强制关机,最好使用软件界面上的按钮关机。

2.1.1.4 充电指示灯

指示充电状态,刚接上电源适配器时该指示灯为红色,灯的 颜色变为绿色时表明进入小电流充电状态,灯熄灭时,则表示电 池已经充满。

2.1.1.5 USB 接口 1 (Update)

该接口名为: Update,用于对主机内部硬件的驱动进行更新,即固件更新,并不是对操作软件的更新。

2.1.1.6 USB 接口 2

真正的标准 USB 接口,可以将 U 盘插入该口,将仪器内部

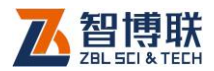

的检测数据拷贝至 U 盘。也可通过该口进行仪器内部测试软件的 升级更新工作。

2.1.1.7 位移传感器接口

用于连接千斤顶上安装的位移传感器。

2.1.1.8 油泵控制接口

用于连接数控液压泵内部安装的油压传感器和换向阀,控制 油泵出油方向,间接控制千斤顶的出顶和回顶。

2.1.1.9 压力传感器接口

用于连接压力传感器。

₩<>>>注意:压力传感器为选配。

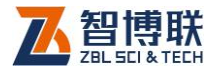

## 2.1.2 前卡式千斤顶

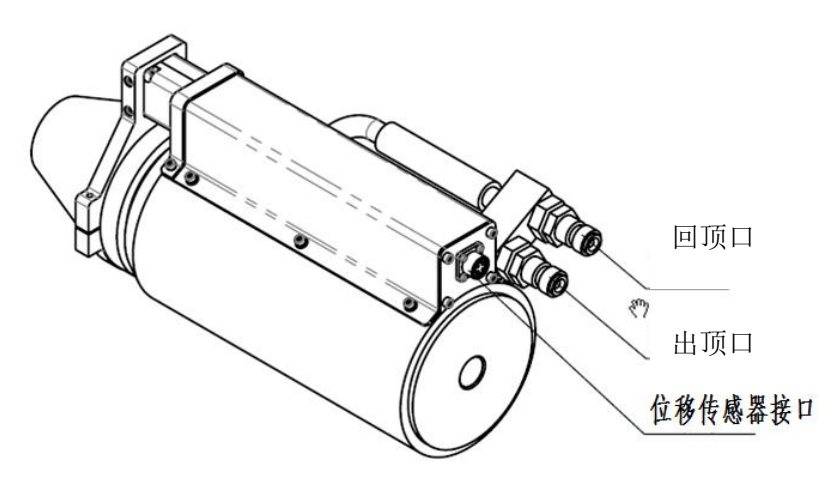

图 2.2 千斤顶示意图

### 2.1.2.1 位移传感器接口

千斤顶的顶部安装有位移传感器,用于记录活塞顶出的位移 量。在测试前,用专用信号线将此接口与主机上的相应接口相 连。

### 2.1.2.2 出顶口与回顶口

设备连接时,使用自带的油管将千斤顶活塞的出顶口与油泵 出顶口连接,千斤顶活塞的回顶口与油泵回顶口连接。

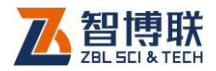

2.1.3 便携式数控油泵

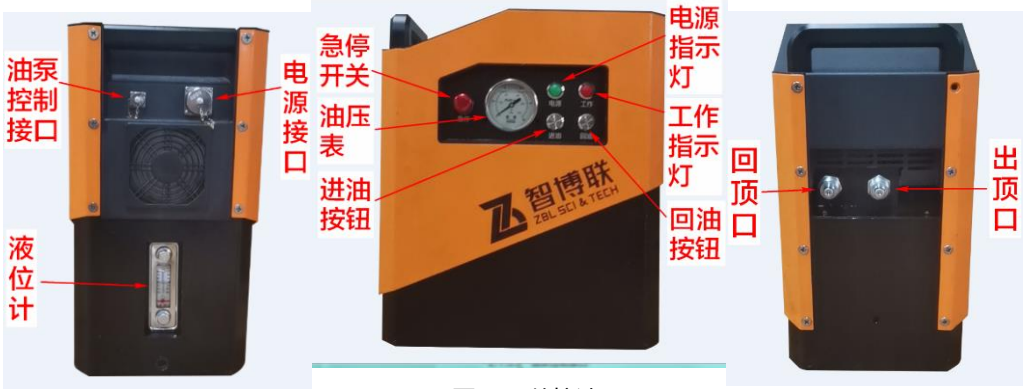

### 图 2.3 数控油泵

### 2.1.3.1 电源接口

通过随机赠送的电源适配器给油泵进行供电,安装时先将电源适配器航插一端接在油泵电源接口上,然后将电源适配器三相插头一端接在220V±10%的外部电源或者外置锂电池上。

2.1.3.2 油泵控制接口

用来控制油泵正常运转的接口,测试之前,通过专用信号线 与主机的相应接口连接。

2.1.3.3 电源指示灯

接通电源后,此指示灯常亮。

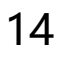

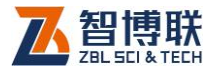

### 2.1.3.4 工作指示灯

当油泵工作灯,此灯亮起

### 2.1.3.5 急停按钮

当遇到紧急情况时,按下此钮可使油泵停止工作,且顶控制 按钮无效。

2.1.3.6 进油按钮

手动控制油泵出顶使用。

2.1.3.7 回油按钮

手动控制油泵回顶使用。

2.1.3.8 油压表

当油泵工作时,通过油压表直观显示油路中压力的大小。

2.1.3.9 出顶口与回顶口

在测试前,通过油管将出顶口与千斤顶活塞出顶口相连,回 顶口与千斤顶活塞回程的回顶口相连。

2.1.3.10 液位计

液位计是用来显示油泵中储存油量的多少。建议加油时液位 保持在 14-15 之间即可。

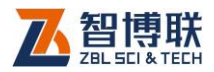

《《《》注意:在手动控制油泵开、关时,切不要让千斤顶超 负载工作,也就是说,在达到活塞伸长极限之前以及活塞刚好回 到顶的底部之前必须马上停止油泵。

2.1.4 配件

仪器有专用配件箱,放置总电源线、主机电源适配器、位移 传感器线缆、油压传感器线缆、U盘等,详见装箱单。

其它配件: 与千斤顶配套的还有限位器及延长筒等。

### 2.2 测试原理

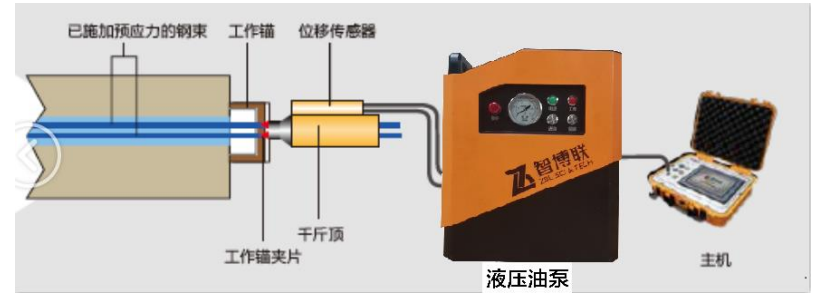

图 2.4 测试原理图

对锚索外露段施加与锚下有效预应力方向相反的拉力,采集 并记录拉伸位移数值和拉力数值,以拉伸位移为横坐标,拉力为 纵坐标建立曲线。则曲线上斜率突变点(或称为拐点)处即为关 注点,如图 2.5 所示。

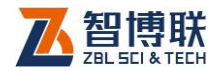

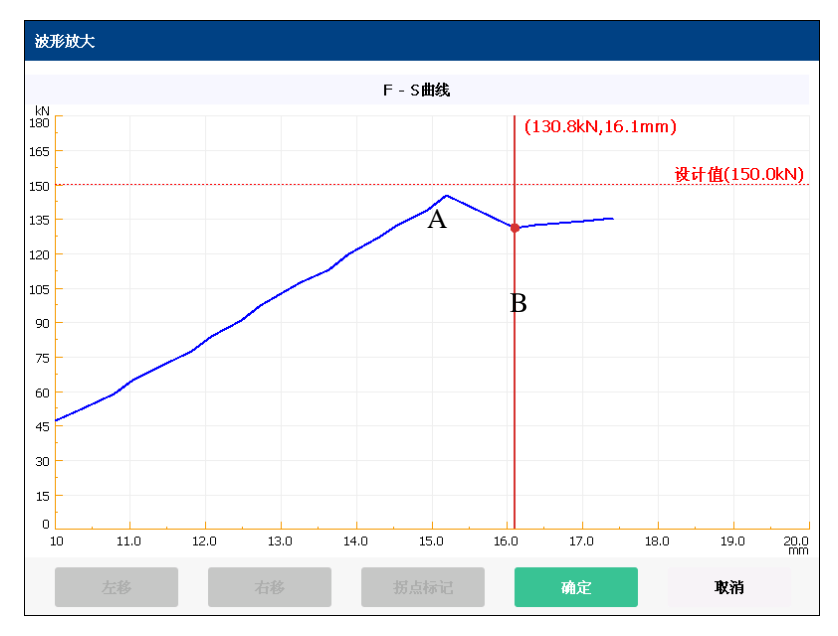

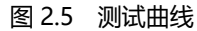

当锚头处的反拉力一直加大到足够克服锚口处的摩擦阻力与 锚下应力之和时(即图中的 A 值),继续加压的瞬间,锚头的应 力值会突然下降,此时锚口内外基本相等,图中 B 点视为锚下有 效应力值。

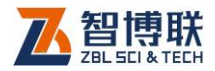

# 第3章 智能张拉应力检测软件

# 3.1 软件简介

本检测软件运行在 WINDOWS CE6.0 系统下,与大家熟悉的 Windows 操作风格一致,通过触摸屏进行操控,人机界面友好、操作简单。

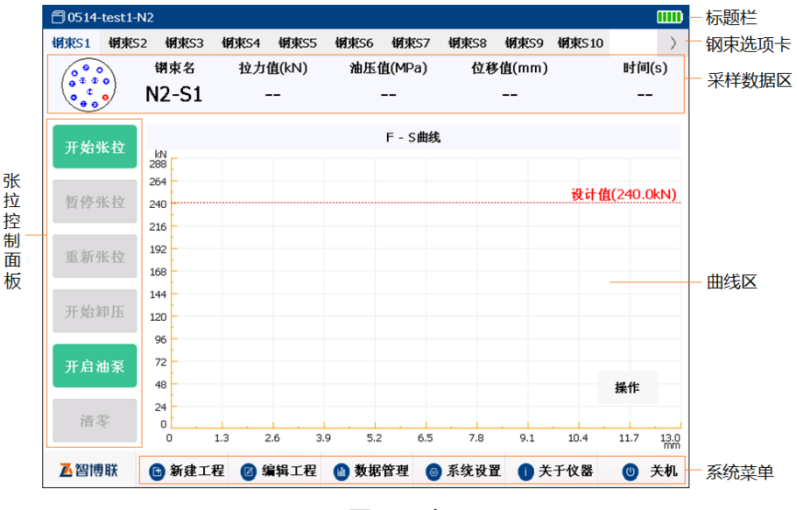

#### 图 3.1 主界面

仪器启动后自动进入张拉力检测软件主界面,如图 3.1 所 示,该界面主要由以下六部分组成:标题栏、钢束选项卡、采样 数据区、曲线区、系统菜单、张拉控制面板。

1) 标题栏:显示梁及预应力孔道编号、仪器电量等信息;

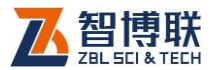

- 2) 钢束选项卡:用于切换、指示当前进行张拉的钢束;
- 3) 采样数据区: 实时显示当前采样数据;
- 4) 张拉控制面板:显示张拉控制操作按钮;
- 5) 曲线区: 实时显示检测过程中的曲线;
- 6) 系统菜单:显示系统菜单功能按钮;

# 3.2 软件功能介绍

本软件主要有数据管理、参数设置、数据采集、软件升级等 多项功能,在本章将对其进行详细介绍。

### 3.2.1 数据管理

| 据管 | 理        |    |   |    |           |        |                  |         |
|----|----------|----|---|----|-----------|--------|------------------|---------|
|    | 工程名称(34) |    |   |    | 文件名称(6)   | 大小(kB) | 创建时间             |         |
|    | 0327     |    |   |    | test1-7L1 | 5      | 2017.04.19-14:29 |         |
|    | 站前路2标2   |    |   |    | test1-孔2  | 6      | 2017.04.19-14:34 |         |
|    | 站前路2标1   |    |   |    | test1-7L3 | 6      | 2017.04.19-14:45 |         |
|    | 站前路2标    |    |   |    | test1-3L4 | 5      | 2017.04.19-15:15 |         |
|    | 0406     |    |   |    | test1-孔5  | 10     | 2017.04.19-15:20 |         |
|    | 0409     |    |   |    | test1-7L6 | 14     | 2017.04.19-15:36 |         |
|    | 100      |    |   |    |           |        |                  |         |
|    | 1所       |    |   |    |           |        |                  |         |
|    | 0412     |    |   |    |           |        |                  |         |
|    | 21q      |    |   |    |           |        |                  |         |
|    | 0413     |    |   |    |           |        |                  |         |
|    | 20170418 |    |   |    |           |        |                  |         |
|    | 20170419 |    | - |    |           |        |                  |         |
| 存储 | 空间       |    |   |    |           |        | 剩多               | 余:86.74 |
| ŧ  | т#       | 删除 | Ę | ≩出 |           |        |                  | 退出      |

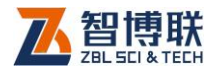

#### 图 3.2 数据管理界面

数据管理主要用于查看已测的工程及数据文件,并可选择工 程或文件后复制到 U 盘或进行删除。

在软件主界面点击数据管理钮,则弹出如图 3.2 所示的数据管理界面,界面左半部分为工程列表,右半部分为当前工程中的所有文件列表,界面下部为功能按钮区。

3.2.1.1 操作方法

- 点击工程列表中的某一工程后,在右边显示该工程中所有 的文件;点击文件列表中的某一文件所在行,则选中该文 件。
- 点击列表表头可以排序,不同列的排序方法不同,名称列 按字母排序,时间列按时间先后排序,文件大小列按文件 大小排序,多次点击可切换升序和降序两种排序方式。
- 3) 点击列表表头的第一列,可以勾选所有工程或文件。
- 4) 在工程或文件列表中点击某一工程或文件前面的复选框, 则可以勾选该工程或文件;点击需要选择的工程或文件即 可勾选多个工程或文件。
- 当列表中的内容超过一屏时,会在列表框的右侧出现竖向 滚动条,拖动滚动条则可以翻屏,也可以在列表区域上、 下滑动进行翻屏。

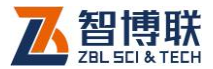

3.2.1.2 打开文件

在文件列表区选中一个文件后点击打开钮,则将所选文件打 开并返回至主界面,显示该文件中存储的数据等。当未选择文件 时,打开钮无效。

3.2.1.3 工程及文件的删除

在测量数据导出并确认没有问题后,即可将仪器内部存储的 测量数据删除,以节约仪器存储空间。

勾选一个或多个工程后点击删除钮,则将所选工程及其中的 所有文件删除;若勾选一个或多个文件后点击删除钮,则将所选 文件删除。当未勾选工程或文件时,删除钮无效。

删除工程或文件之前均会询问"你确实要删除所选工程或文件吗?",按是钮则删除,否钮则不删除。

注意:数据删除后将无法恢复!删除之前应确保待删除的数据已经备份到计算机上。当一个工程下的所有文件均删除后,则自动将该工程删除。

3.2.1.4 数据导出

完成张拉测试后,测试数据存储在仪器中,用户可将测量数 据导出到 U 盘进行后续的分析处理或存档。

勾选一个或多个工程后点击 导出钮,则将所选工程中的所有

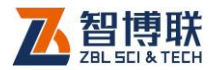

文件复制到 U 盘;若勾选一个或多个文件后点击导出钮,则将所选文件复制到 U 盘。当未勾选工程或文件时,导出钮无效。

复制工程或文件时, 会在 U 盘上创建"ZBLData\Y2000" 文件夹, 然后以工程名称创建子文件夹, 然后将此工程中所有文 件或所选文件复制到该子文件夹中。

拷贝文件之前会检查 U 盘是否存在,如不存在,则提示用 户先插上 U 盘后再拷贝。

3.2.1.5 退出

点击退出钮,则退出数据管理,返回至主界面。

3.2.2 系统设置

在开始检测之前需要进行油压传感器、位移传感器、张拉方 法、孔位图、钢束位图、其他信息的设置。

点击主界面上的<mark>系统设置</mark>按钮进入系统设置界面,可以对上 述参数进行设置。

注意:系统设置中的参数不需要每次检测都重新设置,各种传感器的参数如果未重新标定或计量,则可一直使用; 张拉方法、孔位图及钢束位图等参数,则根据实际工程情况进行设置,如果未发生变化,无需重新设置。

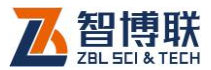

### 3.2.2.1 油压传感器设置

点击油压传感器标签,进入图 3.3 所示界面,选中左侧列表中的传感器后,在右侧显示其各项参数。此外,可以新建、编辑或删除油压传感器。

| 油压传感器   | 位移传感器     | 应力传感器 | 张拉方法      | 孔位图            | 钢束位图         | 其他         |
|---------|-----------|-------|-----------|----------------|--------------|------------|
| 序号      | 传感器编号     | -     |           |                |              | _          |
| 1       | 传感器       |       | 传感器编号:    | 传感器            |              |            |
| 2       | 3         |       | 量程:       | 50             |              | MPa        |
| 3       | 5         |       |           | 千斤顶系           | 数            |            |
| 4       | 0324      |       | 千斤顶编号:    | 2              |              |            |
| 5       | 30hz      |       | ○ 原始系数    |                |              | T/MPa      |
| 6       | 40hz      |       | ○直径       |                |              | mm         |
| 7       | 30hz-new  |       | O 回归方程(F  | = K * P + f) 🕻 | ●回归方程(P =    | K * F + f2 |
| 8       | 30hz-new1 | T     | K = 0.206 | 313            | f = -0.21002 | 27         |
|         |           |       |           |                |              |            |
| -Mirzh- | 1è1       | #     | 副经        |                |              | - आग्र     |

图 3.3 油压传感器设置

### 1. 新建

点击新建按钮,弹出图 3.4 所示对话框,可以输入传感器编号、量程、千斤顶编号、原始系数、直径,选择回归方程类型, 设置回归系数。设置完后点击保存钮,则保存该传感器参数;点 击取消钮,则设置参数无效。

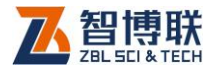

| 新建->油压传感器                                       |         |
|-------------------------------------------------|---------|
| 传感器编号:                                          |         |
| 量程:                                             | MPa     |
| 千斤顶系数                                           |         |
| 千斤顶编号:                                          |         |
| ○ 原始系数                                          | T/MPa   |
| ○ 直径                                            | mm      |
| ● 回归方程 (F = K * P + f) ○ 回归方程 (P = K<br>K = f = | *F + f) |
| 保存 取消                                           |         |

图 3.4 新建油压传感器

### 2. 编辑

24

在传感器列表中选中当前未使用的某传感器后,点击编辑按 钮,则弹出提示信息"当前选择的油压传感器是否使用过,请谨 慎编辑",点击取消按钮则取消编辑操作;点击确定按钮,则弹 出图 3.5 所示对话框,除了传感器编号不可编辑外,其他参数均 可编辑。修改完后点击保存钮,则保存修改后参数;点击取消 钮,则修改参数无效。

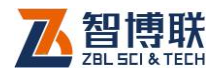

| 编辑->油压传             | <u>39</u>      |         |
|---------------------|----------------|---------|
| 传感器编号:              | 传感器            |         |
| 量程:                 | 60             | MPa     |
|                     | 千斤顶系数          |         |
| 千斤顶编号:              | 2              |         |
| ○ 原始系数              |                | T/MPa   |
| ○ 直径                |                | mm      |
| 〇回归方程(1<br>K = 0.20 | F = K * P + f) | *F + f) |
|                     | 保存取消           |         |

图 3.5 编辑油压传感器

《《《》注意:如果所选择的油压传感器正在使用,则无法进行编辑。

### 3. 删除

在传感器列表中选中当前未使用的某传感器后,点击删除按钮,则弹出提示信息"是否要删除所选择的油压传感器?",点 击取消按钮则不删除;点击确定按钮,则删除所选中的传感器。

《《《》注意:如果所选择的油压传感器正在使用,则无法删除。

### 3.2.2.2 位移传感器设置

点击位移传感器标签,进入图 3.6 所示界面,选中左侧列表中的传感器后,在右侧显示其各项参数。此外,可以新建、编辑、删除位移传感器,还可进行校准。

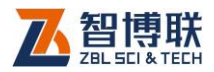

| 系统设置  |           |       |        |              |      |    |
|-------|-----------|-------|--------|--------------|------|----|
| 油压传感器 | 位移传感器     | 应力传感器 | 张拉方法   | 孔位图          | 钢束位图 | 其他 |
| 序号    | 传感器编号     |       |        |              |      |    |
| 1     | 校准一所      |       | 传感器编号: | <b>技准一</b> 所 |      | _  |
| 2     | 1suo      |       | ,<br>r |              |      |    |
| 3     | jl 1s     |       | 量程:    | 100          |      | mm |
| 4     | zbliao    |       |        |              |      |    |
| 5     | zbl1      |       |        |              |      |    |
| 6     | z1        |       |        |              |      |    |
| 7     | 1jiaozhun |       |        |              |      |    |
|       |           |       |        |              |      |    |
|       |           |       |        |              |      |    |
| 新建    | 编辑        | ŧ 🛛   | 删除     | 校准           |      | 退出 |
|       |           |       |        |              |      |    |

图 3.6 位移传感器设置

### 1. 新建

点击新建按钮,弹出图 3.7 所示对话框,可以输入传感器编 号及量程。设置完后点击保存钮,则保存该传感器参数;点击取 消钮,则设置参数无效。

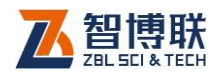

| 新建->位移传感器 |    |  |    |    |
|-----------|----|--|----|----|
| 传感器编号:    | [  |  |    |    |
| 量程:       |    |  |    | mm |
|           |    |  |    |    |
|           | 保存 |  | 取消 |    |

图 3.7 新建位移传感器

🤎 🖉 说明:标配位移传感器的行程为 120mm。

### 2. 编辑

在传感器列表中选中当前未使用的某传感器后,点击编辑按钮,则弹出提示信息"当前选择的位移传感器是否使用过,请谨慎编辑",点击取消按钮则取消编辑操作;点击确定按钮,则弹出图 3.8 所示对话框,除了传感器编号不可编辑外,其他参数均可编辑。修改完后点击保存钮,则保存修改后参数;点击取消钮,则修改参数无效。

《》《》注意:如果所选择的位移传感器正在使用,则无 法进行编辑。

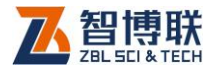

| 编辑->位移传感器  |      |    |    |
|------------|------|----|----|
| 传感器编号:     | 校准一所 |    |    |
| <b>量程:</b> | 100  |    | mm |
|            |      |    |    |
|            |      |    |    |
|            |      |    |    |
|            |      |    |    |
|            |      |    |    |
|            | 保存   | 取消 |    |

#### 图 3.8 编辑位移传感器

### 3. 删除

在传感器列表中选中当前未使用的某传感器后,点击删除按钮,则弹出提示信息"是否要删除所选择的位移传感器?",点击取消按钮则不删除;点击确定按钮,则删除所选中的传感器。

《》《》注意:如果所选择的位移传感器正在使用,则无法删除。

### 4. 校准

校准功能主要供计量检定机构使用,一般客户不用该功能, 详参第5章。

### 3.2.2.3 张拉方法设置

点击张拉方法标签,进入图 3.12 所示界面,在左侧列表中选中张拉方法后,在右侧显示其详细参数。此外,可以新建、编 28

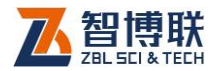

辑、删除张拉方法。

| 53 | 统设置   |        |          |         |        |        |    |
|----|-------|--------|----------|---------|--------|--------|----|
|    | 油压传感器 | 位移传感器  | 应力传感器    | 张拉方法    | 孔位图    | 钢束位图   | 其他 |
|    | 序号    | 张拉方法名称 | <b>_</b> |         |        |        |    |
|    | 1     | 2      | 3        | 长拉方法名称: | 2      |        |    |
|    | 2     | 3ј     |          | 级数:     | 1级     | *      |    |
|    | 3     | 4j     |          |         | 1      |        |    |
|    | 4     | 1      |          | 级数      | 张拉力(%) | 持荷时间(s | ;) |
|    | 5     | 15     |          | 1       | 100    | 0      |    |
|    | 6     | 123    |          |         |        |        |    |
|    | 7     | rt     |          |         |        |        |    |
|    | 8     | df     | -        |         |        |        |    |

图 3.12 张拉方法设置

### 1. 新建

点击新建按钮,弹出 3.13 所示对话框,可输入张拉方法名称、级数、张拉力(%)、持荷时间(s)。设置完后点击保存 钮,则保存该张拉方法参数;点击取消钮,则设置参数无效。

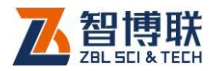

| Ħ | 新建->张拉方法     |           |         |  |
|---|--------------|-----------|---------|--|
| 张 | (拉方法名称<br>级数 | -<br>- 1级 | v       |  |
|   | 级数           | 张拉力(%)    | 持荷时间(s) |  |
|   | 1            | 100       | 0       |  |
|   |              |           |         |  |
|   |              | 保存        | 取消      |  |

图 3.13 新建张拉方法

### 2. 编辑

在张拉方法列表中选中当前未使用的某张拉方法后,点击编辑按钮,则弹出提示信息"当前选择的张拉方法是否使用过,请谨慎编辑",点击取消按钮则取消编辑操作;点击确定按钮,则 弹出图 3.14 所示对话框,除了张拉方法、级数不可编辑外,其 他参数均可编辑。修改完后点击保存钮,则保存修改后参数;点 击取消钮,则修改参数无效。

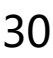

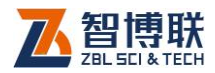

| 4 | 编辑->张拉方法 |          |              |  |  |  |
|---|----------|----------|--------------|--|--|--|
| 긝 | (拉方法名称   | 2        |              |  |  |  |
|   | 级数       | <u>1</u> | $\checkmark$ |  |  |  |
|   | 级数       | 张拉力(%)   | 持荷时间(s)      |  |  |  |
|   | 1        | 100      | 0            |  |  |  |
|   |          | 保存       | 取消           |  |  |  |

图 3.14 编辑张拉方法

### 3. 删除

在张拉方法列表中选中当前未使用的某张拉方法后,点击删除按钮,则弹出提示信息"是否要删除所选择的张拉方法?", 点击取消按钮则不删除;点击确定按钮,则删除所选中的张拉方法。

《》《》注意:如果所选择的张拉方法正在使用,则无法删除。

### 3.2.2.4 孔位图设置

点击<mark>孔位图</mark>标签,进入图 3.15 所示界面,点击左侧列表中的孔位图,则在右侧显示对应的参数及示意图。此外,可以新建、编辑、删除孔位图。
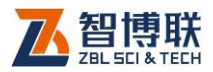

| ③系统设置 |            |       |        |        |      |    |
|-------|------------|-------|--------|--------|------|----|
| 油压传感器 | 位移传感器      | 应力传感器 | 张拉方法   | 孔位图    | 钢束位图 | 其他 |
| 序号    | 孔位图名称      |       |        |        |      |    |
| 1     | ik         |       | 孔位图名称: | ik     |      |    |
| 2     | 4          |       | 孔个数:   | 1个     |      | -  |
| 3     | e3         |       | 梁类型:   | Тஜ     |      | v  |
| 4     | 10         |       |        |        |      | _  |
| 5     | 6          |       |        | $\leq$ |      |    |
| 6     | 7          |       |        | 0      |      |    |
| 7     | 15         |       |        |        |      |    |
| 8     | n2.2       | -     |        |        |      |    |
|       |            |       |        |        |      |    |
| 新建    | <b>4</b> 4 | iii   | ■除     |        |      | 退出 |
|       |            |       |        |        |      |    |

图 3.15 孔位图设置

## 1. 新建

点击新建按钮,弹出图 3.16 所示对话框,可输入孔位图名称,选择孔个数、梁类型,可按实际构件设置孔位(在孔位图中选中某个孔拖动即可)。设置完后点击保存钮,则保存该孔位图参数;点击取消钮,则设置参数无效。

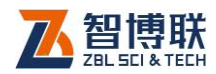

| 新建->孔位图 |    |    |
|---------|----|----|
| 孔位图名称:  |    |    |
| 孔个数:    | 1个 | •  |
| 梁类型:    | T梁 | •  |
|         | 0  | 7  |
|         |    |    |
|         | 保存 | 取消 |

图 3.16 新建孔位图

#### 2. 编辑

在孔位图列表中选中当前未使用的某孔位图后,点击编辑按 钮,则弹出提示信息"当前选择的孔位图是否使用过,请谨慎编 辑",点击取消按钮则取消编辑操作;点击确定按钮,则弹出图 3.17 所示对话框,除了孔位图名称不可编辑外,其他参数均可编 辑。修改完后点击保存钮,则保存修改后参数;点击取消钮,则 修改参数无效。

注意:如果所选择的孔位图正在使用,则无法进行编辑。

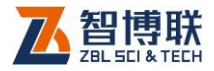

| 编辑->孔位图        |          |          |  |
|----------------|----------|----------|--|
| 孔位图名称:<br>五个数: | ik<br>1个 |          |  |
| 梁类型:           | T梁       | <b>•</b> |  |
|                |          |          |  |
|                |          |          |  |
|                | 保存       |          |  |

图 3.17 编辑孔位图

#### 3. 删除

在孔位图列表中选中当前未使用的某孔位图后,点击删除按钮,则弹出提示信息"是否要删除所选择的孔位图?",点击取 消按钮则不删除;点击确定按钮,则删除所选中的孔位图。

🎉 注意:如果所选择的孔位图正在使用,则无法删除。

## 3.2.2.5 钢束位图设置

点击钢束位图标签,进入图 3.18 所示界面,点击左侧列表中的钢束位图,则在右侧显示对应的参数及示意图。此外,可以新建、编辑、删除钢束位图。

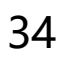

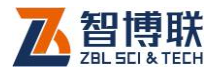

| 山江山大道市市 | 17.15/15/16 | レムノリーマ宅計論 | JK12/J14 | JULER | WALLEI | 716 |
|---------|-------------|-----------|----------|-------|--------|-----|
| 序号      | 钢束位图名称      |           |          |       |        |     |
| 1       | 5s          |           | 钢束位图名称:  | 5s    |        |     |
| 2       | 16根         |           |          | C-10  |        | -   |
| 3       | 12          |           | 钢束个数:    | 51R   |        | ×   |
| 4       | N3.4        |           |          |       |        |     |
| 5       | 右2          |           |          | 6     |        |     |
| 6       | N3          |           |          |       |        |     |
| 7       | 右1          |           |          |       |        |     |
|         |             |           |          |       |        |     |
|         |             |           |          |       |        |     |

图 3.18 钢束位图设置

## 1. 新建

点击新建按钮,弹出图 3.19 所示对话框,可以编辑钢束位 图名称、钢束个数,可以设置钢束的位置(选中钢束后拖动即 可)。设置完后点击保存钮,则保存该钢束位图参数;点击取消 钮,则设置参数无效。

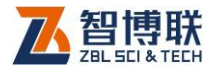

| 新建->钢束位图 | 1  |    |
|----------|----|----|
| 钢束位图名称:  |    |    |
| 钢束个数:    | 1根 | •  |
|          | 0  |    |
|          | 保存 | 取消 |

图 3.19 新建钢束位图

#### 2. 编辑

在钢束位图列表中选中当前未使用的某钢束位图后,点击编 辑按钮,则弹出提示信息"当前选择的钢束位图是否使用过,请 谨慎编辑",点击取消按钮则取消编辑操作;点击确定按钮,则 弹出图 3.20 所示对话框,除了钢束位图名称不可编辑外,其他 参数均可编辑。修改完后点击保存钮,则保存修改后参数;点击 取消钮,则修改参数无效。

《 注意:如果所选择的钢束位图正在使用,则无法进行 编辑。

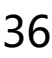

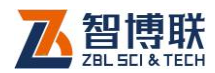

| 编辑->钢束位图 |     |   |
|----------|-----|---|
| 钢束位图名称:  | 5s  |   |
| 钢束个数:    | 5根  | • |
|          | 6   |   |
|          | 保存取 | 消 |

图 3.20 编辑钢束位图

### 3. 删除

在钢束位图列表中选中当前未使用的某钢束位图后,点击删除按钮,则弹出提示信息"是否要删除所选择的钢束位图?", 点击取消按钮则不删除;点击确定按钮,则删除所选中的钢束位图。

注意:如果所选择的钢束位图正在使用,则无法删除。

3.2.2.6 其他设置

点击其他标签,进入图 3.21 所示界面,可以设置系统日期 及时间;点击张拉设置钮,弹出图 3.22 所示界面。

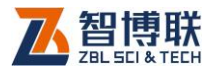

| 6 | 系统设置  |             |       |          |     |      |    |
|---|-------|-------------|-------|----------|-----|------|----|
|   |       |             |       |          |     |      |    |
|   | 油压传感器 | 位移传感器       | 应力传感器 | 张拉方法     | 孔位图 | 钢束位图 | 其他 |
|   |       |             |       |          |     |      |    |
|   |       |             |       |          |     |      |    |
|   | 系统日   | 期 2017-5-16 | 5     | •        |     |      |    |
|   |       | 1           |       |          |     |      |    |
|   | 系统时   | 间 15:40:31  |       | <u>▲</u> |     |      |    |
|   |       |             |       |          |     |      |    |
|   |       | 张拉设置        | ŧ.    |          |     |      |    |
|   |       |             |       |          |     |      |    |
|   |       |             |       |          |     |      |    |
|   |       |             |       |          |     |      |    |
|   |       |             |       |          |     |      |    |
|   |       |             |       |          |     |      |    |
|   |       |             |       |          |     |      |    |
|   |       |             |       |          |     |      |    |
|   |       |             |       |          |     |      | 退出 |
|   |       |             |       |          |     |      |    |

图 3.21 其他参数设置

| 张拉设置                     |    |
|--------------------------|----|
| 初始频率(Hz) 30              |    |
| 调节频率(Hz) 30              |    |
| 位移放大范围(mm) <sup>20</sup> |    |
| 张拉控制 关闭 ▼                |    |
| 位移显示范围(mm) 13            |    |
| 确定                       | 取消 |

图 3.22 张拉设置

### 1. 初始频率

张拉过程中,变频器开始工作时的输出频率。缺省值为 30Hz,用户一般不需调整。

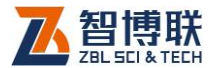

#### 2. 调节频率

张拉到 80%的设计应力值时变频器的输出频率。缺省值为 30Hz, 用户一般不需调整。

#### 3. 位移放大范围

在曲线区放大显示的位移显示范围。

#### 4. 张拉控制

张拉控制参数有四种选项 (关闭、1、3、5):

1) 关闭: 张拉到设计力值才停止张拉;

2) 1: 出现拐点后采集到1个点即停止张拉;

3) 3: 出现拐点后采集到 3 个点即停止张拉;

4) 5: 出现拐点后采集到 5 个点即停止张拉。

#### 5. 位移显示范围

该参数设置的是曲线区一屏显示的最大位移范围。

## 3.2.3 参数设置

在主界面点击新建工程钮,弹出图 3.23 所示界面,按照系统的自动向导功能,完成"SETP1"后点击下一步钮进入

"STEP2" ...直到完成"STEP4"为止,即完成新建工程的全过程,如图 3.23~3.26 所示。

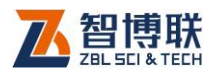

#### 3.2.3.1 设置工程参数

在图 3.23 所示工程设置界面,可以设置工程名称、构件名称、桥梁名称、浇筑日期、张拉日期等,设置完成后,点击取消钮,则设置无效;点击下一步钮,则设置有效并进入图 3.24 所示界面。

| 设置钢束参数<br>▼ | 新建     | <b>长感器参数</b> | 设置钢纹线参数<br>                              |
|-------------|--------|--------------|------------------------------------------|
| •           | 新建     |              |                                          |
| •           | 新建     |              |                                          |
|             | 浅公口期。  |              |                                          |
|             | 06月日期: | 2017 - 5     | _ 16                                     |
|             | 张拉日期:  | 2017-5-16    | •                                        |
|             |        |              |                                          |
|             |        |              |                                          |
|             |        |              |                                          |
|             |        | 张拉日期:<br>下一步 | ※拉日期: 2017-5-16           アー歩         取: |

图 3.23 工程参数

#### 3.2.3.2 设置钢束参数

在图 3.24 所示界面,可以选择孔数、钢束数、孔序号、张 拉方法等,设置完成后,点击取消钮,则设置无效;点击上一步 钮,则设置无效并进入图 3.23 所示界面;点击下一步钮,则设 置有效并进入图 3.25 所示界面。

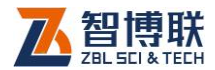

| 司 新建工程<br>STEP1 |         | STEP2        | STEP3      | STEP4     |
|-----------------|---------|--------------|------------|-----------|
| 设置工程参           | 数       | 设置钢束参数       | 设置传感器参数    | 设置钢绞线参数   |
| ∫钢束参数──         |         |              |            |           |
| 孔位图:            | 1       | •            | 孔号: N1     | •         |
| 钢束位图:           | 1       | •            | 【九位图】      | 钢束位图      |
| 张拉方法:           | 1       | •            |            |           |
| 应力值(kN):        | 150.000 |              | 9          | 0390      |
| 初应力(%):         | 15      |              |            |           |
| 最大应力(%):        | 100     |              | 新建孔位图 新建钢束 | 位图 新建张拉方法 |
|                 | 上一步     | <del>ب</del> | -步         | 取消        |

#### 图 3.24 钢束参数

点击新建孔位图钮,可创建新的孔位图,详见第 3.2.2.5 节。

点击新建钢束位图钮,可创建新的钢束位图,详见第 3.2.2.6节。

点击新建张拉方法钮,可创建新的张拉方法,详见第 3.2.2.4 节。

#### 1. 应力值(设计应力值)

单根钢绞线张拉的设计应力值。在加压过程中,如果检测应 力值超过该值时立刻停止加压。该值为用户预估的克服锚口摩阻

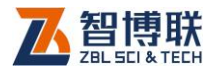

所要施加的最大应力,一旦克服了锚口处摩阻,理论上,曲线即 可瞬间下降,从而可检测出锚下有效应力值。

#### 2. 初应力

初始张拉占设计应力值的百分比。此项用户不必设置。

#### 3. 最大应力

最大张拉力占设计应力值的百分比。此项用户不必设置。

#### 3.2.3.3 设置传感器参数

在图 3.25 所示界面,可以选择油压传感器、位移传感器、 应力传感器等,设置完成后,点击取消钮,则设置无效;点击上 一步钮,则设置无效并进入图 3.24 所示界面;点击下一步钮, 则设置有效并进入图 3.26 所示界面。

| 🖹 新建工程                                         |                    |               |                                                                                                    |
|------------------------------------------------|--------------------|---------------|----------------------------------------------------------------------------------------------------|
| STEP1                                          | STEP2              | STEP3         | STEP4                                                                                                    |
|                                                |                    | ☆ 置 传 感 器 参 教 | ☆登研究线参数 ● ● |
| 回 <u></u> <u></u><br>F = 4.666356*P+<br>新建油压传感 | +0.513<br>器    新建位 | ○ 开)          | 言应力传感器检测<br>所建应力传感器                                                                                                    |
| Ŀ                                              | 步 下-               | -步            | 取消                                                                                                    |

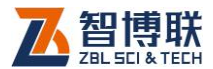

#### 图 3.25 传感器参数

点击新建油压传感器钮,可设置新的油压传感器参数,详见 第 3.2.2.1 节。

点击新建位移传感器钮,可设置新的位移传感器参数,详见 第 3.2.2.2 节。

点击新建应力传感器钮,可设置新的应力传感器参数,详见 第 3.2.2.3 节。

3.2.3.4 设置钢绞线参数

在图 3.26 所示界面,可以设置钢绞线的直径、长度及截面积,设置完成后,点击取消钮,则设置无效;点击上一步钮,则 设置无效并进入图 3.25 所示界面;点击完成钮,则设置有效并 返回主界面。

| 🗇 新建工程            |        |                         |         |
|-------------------|--------|-------------------------|---------|
| STEP1             | STEP2  | STEP3                   | STEP4   |
| 设置工程参数            | 设置钢束参数 | 设置传感器参数                 | 设置钢绞线参数 |
| 钢纹线参数             |        |                         |         |
| 直径(mm): 15.200    |        | 长度(m): <sup>8.000</sup> |         |
| 截面积(mm2): 140.000 |        |                         |         |
|                   |        |                         |         |
|                   |        |                         |         |
|                   |        |                         |         |
|                   |        |                         |         |
| 上一步               | 5      | E成                      | 取消      |

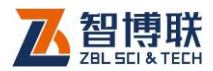

#### 图 3.26 钢绞线参数

》 注意:新建工程后,在未进行任何张拉检测操作之前,可点击主界面系统菜单中的编辑工程
知进行工程参数的修改。

3.2.4 张拉检测

3.2.4.1 检测一根钢束 (钢绞线)

新建工程完成后,点击主界面左侧控制面板上的开始张拉 钮,则启动钢束的张拉检测过程。

张拉检测过程中,可随时点击暂停张拉或恢复张拉来暂停和 恢复张拉控制;

检测过程中,遇到曲线拐点或者到达应力设计值时,系统会 自动停止加压。

张拉检测完成后,可点击停止张拉钮结束张拉;

若需要重新对当前钢束进行检测,可点击<mark>重新张拉</mark>钮重新启 动张拉测试。

当前钢束张拉结束后,可点击开始卸压来控制退顶过程。

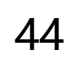

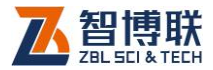

# 3.2.4.2 曲线区操作

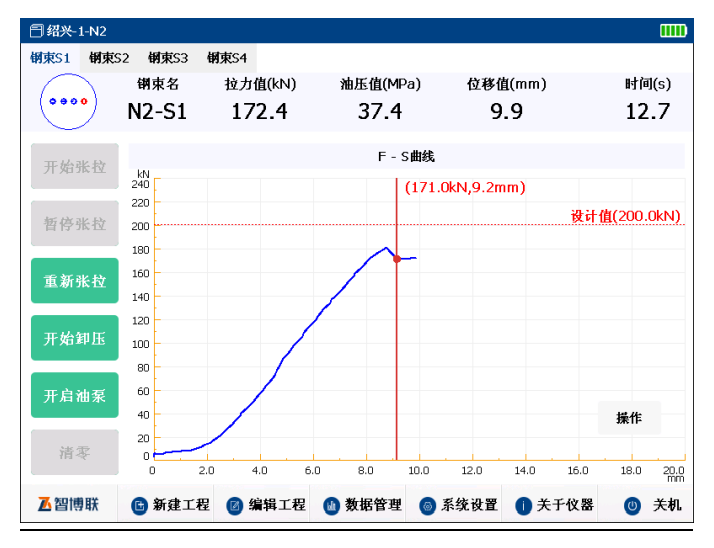

a)

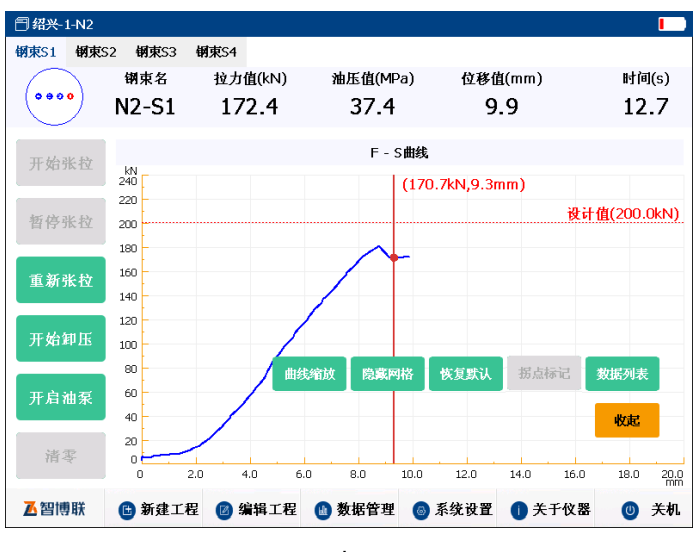

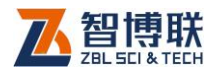

#### 3.27 曲线区

张拉结束后可在曲线区进行以下操作:

- 点击曲线区右下角的操作按钮,弹出图 3.27(b)所示曲 线操控面板;
- 2) 点击收起按钮,关闭曲线操控面板;
- 3) 点击显示网格、隐藏网格控制波形背景网格的显示;
- 4) 点击曲线缩放后,将当前曲线全屏显示,底部有左移、

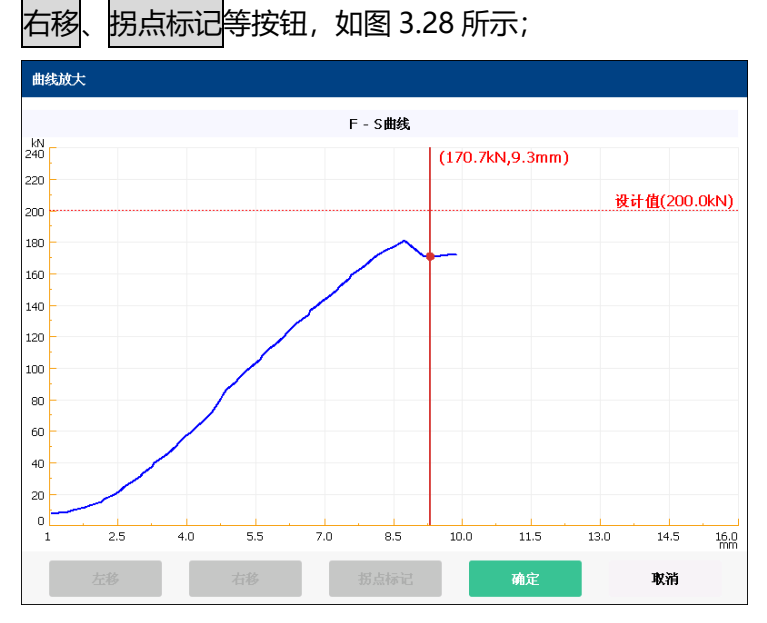

3.28 曲线缩放

a) 点击曲线区有测试数据的位置,则出现一条竖向光 标;

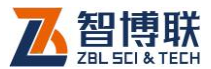

- b) 点击左移、右移钮,可以左、右移动光标,每次移动一个数据点,同时在曲线左上角显示光标处的位移值、力值。
- c) 点击拐点标记钮,则将当前光标位置设置为拐点;
- d) 点击确定钮,则拐点设置有效;
- e) 点击<mark>取消</mark>钮,则拐点设置无效;
- 5) 点击<mark>数据列表</mark>,以数据列表形式显示测量数据;
- 点击曲线显示,以曲线图形式显示测量数据;
- 「二、「「「「「」」」
   「二、「「」」
   「二、「「」」
   「二、「「」」
   「二、「」」
   「二、「」」
   「二、「」」
   「二、「」」
   「二、「」」
   「二、「」」
   「二、「」」
   「二、「」」
   「二、「」」
   「二、「」」
   「二、「」」
   「二、「」」
   「二、「」」
   「二、「」」
   「二、「」」
   「二、「」」
   「二、「」」
   「二、「」」
   「二、「」」
   「二、「」」
   「二、「」」
   「二、「」」
   「二、「」」
   「二、「」」
   「二、「」」
   「二、「」」
   「二、「」」
   「二、「」」
   「二、「」」
   「二、「」」
   「二、「」」
   「二、「」」
   「二、「」」
   「二、「」」
   「二、「」」
   「二、「」」
   「二、「」」
   「二、「」」
   「二、「」」
   「二、「」」
   「二、「」」
   「二、「」」
   「二、「」」
   「二、「」」
   「二、「」」
   「二、「」」
   「二、「」」
   「二、「」」
   「二、「」」
   「二、「」」
   「二、「」」
   「二、「」」
   「二、「」」
   「二、「」」
   「二、「」」
   「二、「」」
   「二、「」」
   「二、「」」
   「二、「」」
   「二、「」
   「二、「」
   「二、「」
   「二、「」
   「二、「」
   「二、「」
   「二、「」
   「二、「」
   「二、「」
   「二、「」
   「二、「」
   「二、「」
   「二、「」
   「二、「」
   「二、「」
   「二、「」
   「二、「」
   「二、「」
   「二、「」
   「二、「」
   「二、「」
   「二、「」
   「二、「」
   「二、「」
   「二、「」
   「二、「」
   「二、「」
   「二、「」
   「二、「」
   「二、「」
   「二、「」
   「二、「」
   「二、「」
   「二、「」
   「二、「」
   「二、「」
   「二、「」
   「二、」
   「二、「」
   「二、「」
   「二、「」
- 8) 点击拐点标记按钮可将当前光标位置设置为拐点。

## 3.2.4.3 手动控制油泵

张拉完成后,用户可点击主界面左侧面板上的开启油泵、关闭油泵来手动控制油泵输出的开关,以实现千斤顶的回顶及测试操作。

# 《《《》注意:只有在非张拉状态下才能进行油泵的开启和关闭操作。

3.2.4.4 数据的保存

当前钢束检测完毕之后,数据会自动保存,文件名称缺省为

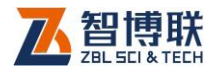

"构件名称-孔号"。一个孔的所有钢束的检测数据保存在同一个数据文件中。

在保存数据文件(扩展名为 ZYW)的同时,每根钢束的检 测曲线会保存为一个图片文件。

3.2.4.5 检测其它钢束

完成当前钢束检测之后,将千斤顶移到下一根待检钢束上, 然后在图 3.27 界面中直接点击待检钢束所在的标签(如:"钢束 2")即可。设置完后,即可按照第 3.2.4.2 节进行该钢束的检 测。

3.2.4.6 检测下一孔

检测完当前孔中的所有钢束之后,即可进行下一孔的检测。 点击新建工程钮,在弹出的参数设置对话框中点击下一步,切换 到钢束参数设置界面,在孔序号中选择下一个待测孔的编号即 可,详参第 3.2.3.2 节。

设置完后,即可重复第 3.2.4.2 节至 3.2.4.6 节进行该孔的检测。

3.2.4.7 注意事项

油泵和千斤顶在使用之前应进行相应的计量操作,获取
 千斤顶的回归方程,并输入到仪器中;

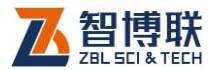

注意: 计量机构提供的干斤顶回归方程
一般分为两种 (F = K \* P + f 或 P = K \* F + f), 用户可在新建油压传感器时根据需要进行选择, 并输入对应回归方程的系数;

- 2) 应力传感器为选配件,用于力值校验,用户可根据需要 进行购买使用;
- 张拉完成后,仪器将自动计算拐点并在曲线图上标注显示,若出现偏差,用户可手动更改拐点,具体操作如下:在曲线图上单击需要标注的数据点,然后点击曲线 操控面板上的拐点标记按钮实现拐点的设置。
- 3.3 软件的升级

仪器内部的检测软件更新后,用户可从我公司网站下载软件 升级包进行升级,具体操作步骤如下:

- 将升级包解压,并将 Update 文件夹拷贝到 U 盘根目 录下;
- 2) 将 U 盘插入仪器主机面板左侧的 USB 接口;
- 点击主界面系统菜单中的关于仪器按钮, 弹出图 3.29
   所示对话框;
- 4) 点击软件升级按钮,弹出图 3.30 所示对话框,点击开

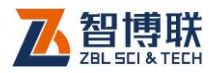

级

| 安钮 | 1, 完成升级操                    | 作。                                         |
|----|-----------------------------|--------------------------------------------|
|    | 关于仪器                        |                                            |
|    | ▶<br>智博联<br><sup>软件升级</sup> | 智能张拉应力检测仪<br>¥1000 ¥1.0.025-20170510<br>取消 |
|    |                             |                                            |

## 3.29 关于仪器

| 软件升级过程中禁止拔掉U盘 |  |
|---------------|--|
|               |  |
| 升级            |  |

3.30 升级界面

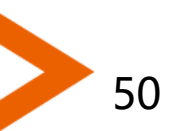

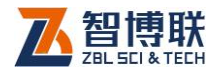

# 第4章 快速操作指南

4.1 测试前准备

## 4.1.1 系统连接

- 1) 测试前,检查所有线缆、设备组件是否齐全;
- 客油泵的出顶口、回顶口分别通过两根油管与千斤顶的 出顶口、回顶口连接好。
- 3) 使用专用信号线将油泵上的油泵控制接口连接到主机。
- 4) 使用专用信号线将千斤顶上的位移传感器连接到主机。
- 5) 先将电源线一端连接到油泵的电源接口,待其他线缆插 接好后另一端供电(电源模块供电、还是电池供电,线 缆有区别)。
- 系统连接好后(如图 4.1 所示),检查所有线缆均连接 可靠,此时液压泵会亮起电源指示灯代表已接通电源。
- 打开主机电源,系统启动完成后自动运行 ZBL-Y1000 检测软件。
- 8) 试运行 1: 手动点击液压设备上的"出顶(出油)"、
   "回顶(回油)"观察千斤顶是否工作正常,整个系统
   是否漏油等。检查完毕,即完成了测试前的系统连接工

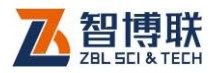

作。反复 5 次排空千斤顶中的空气,每次活塞伸长 50--60mm 即可。

3) 试运行 2:点击检测软件主界面上的开启油泵、关闭油
 泵钮,观察千斤顶是否工作正常,整个系统是否漏油
 等。检查完毕,即完成了测试前的系统连接工作。

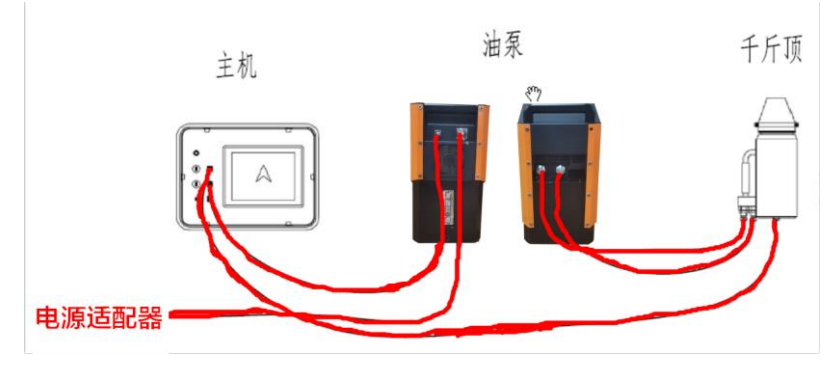

图 4.1 系统连接示意图

₩ 注意:

本系统中的所有接插件都按不同芯数设计,只要线缆两端插接的插座芯数正确即可放心插上,但别忘了插好插头后"旋紧螺母",尤其是"快速接头"需要旋紧到螺纹根部。

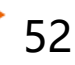

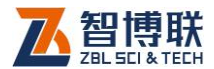

## 4.1.2 千斤顶放入钢绞线上

4.1.2.1 采用油压传感器 (内置)测量的安装方式

选好被测钢绞线,安装限位器和延长筒(延长筒是否需要安装,视现场的工装情况而定)。

将钢绞线插入千斤顶的中心孔,并离延长筒或限位器大约 15mm 左右的距离,点击开启油泵钮,使千斤顶活塞在工作之 前就预伸出一小段距离,为工作结束时卸压方便脱锚做准备。安 装好后的千斤顶如图 4.2 所示。

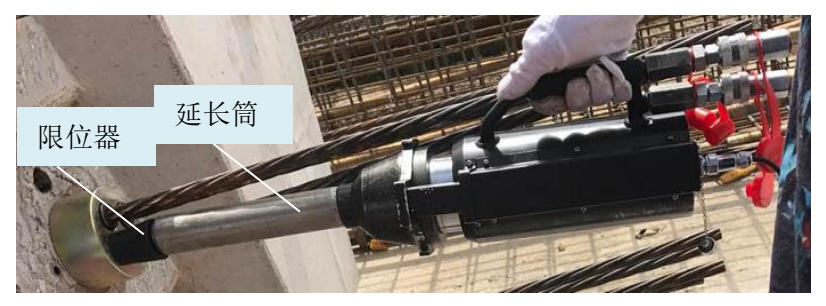

#### 图 4.2 安装千斤顶示意图

注意:如果钢束间距较密,千斤顶顶不到锚头处的限 位器时,可适当使用延长筒。千斤顶的活塞需要在使用前自然伸 出 20mm 左右为宜,以防止卸顶时不容易脱锚,导致卡住下不 来。

4.1.2.2 订制应力传感器的测量的安装方式

本系统除了可以用油泵内置的油压传感器进行应力测量外,

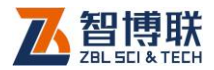

还可以选择同步使用应力传感器进行测量,此时系统会自动开启 对比保护功能,若两种传感器所测应力值相差过大将会提示报 警。

应力传感器的安装方式如图 4.3 所示。

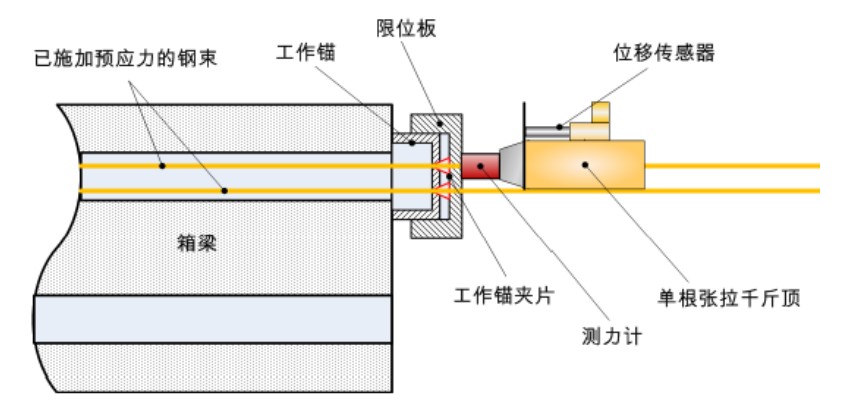

图 4.3 安装千斤顶及应力传感器

# 4.1.3 系统及参数设置

## 4.1.3.1 系统设置

在开始检测之前,点击主界面上的<mark>系统设置</mark>按钮进入系统设置界面,可以进行油压传感器、位移传感器、应力传感器、张拉方法、孔位图、钢束位图、其他信息的设置,详参第 3.2.2 节。

### 4.1.3.2 参数设置

在主界面点击新建工程钮、弹出参数设置界面,按照系统的

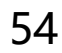

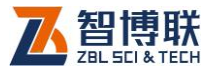

自动向导功能,完成工程参数、钢束参数、传感器参数及钢绞线 参数的设置,详参第 3.2.3 节。

4.1.4 预紧

点击检测软件主界面上的开启油泵钮或者使用油泵上的进油 按钮,使千斤顶活塞顶出并刚好顶到前面的延长筒或限位器即可 停止油泵。

所有人员离开千斤顶,准备开始正式检测。

# 4.2 张拉检测

点击主界面左侧控制面板上的开始张拉钮,则启动钢束的张 拉检测过程。

检测过程中,遇到曲线拐点或者到达应力设计值时,系统会 自动停止加压。

张拉检测完成后,可点击停止张拉钮结束张拉;

当前钢束张拉结束后,可点击开始卸压来控制退顶过程。

测试完一根钢束后,按照上述步骤对余下的钢束进行检测, 直到测试完当前孔中的所有钢束。

测试完一个孔之后,如果有必要,可以对当前梁中的其他孔的钢束逐一进行检测。

测试完一片梁之后,可以点击<mark>新建工程</mark>钮,对下一根待检测

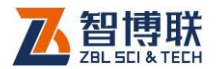

的梁的参数进行设置,然后开始检测。

如此反复,直到测试完所有梁,即完成该工程的检测。

注意:张拉完成之后的曲线是静态的,可通过曲线操 控面板上的功能按钮对曲线进行放大查看,也可手动标记拐点位 置,还可以查看过程中的数据列表。此外,系统也会自动将曲线 存为 BMP 文件,可插入到检测报告中。

4.3 现场检测时的注意事项

## 4.3.1 合理设置应力设计值

张拉检测过程中,一旦检测到锚下有效应力值,系统马上会 停止加压。如果用户预设的应力设计值过小,在达到设计值时仍 未出现有效拐点,系统也会马上停止加压,测试人员应实时进行 分析和调整。

在软件主界面的曲线区,会按用户预设的应力设计值画出一 条标准线,如图 4.4 所示。该值代表用户已知或可以预估出锚下 有效预应力与锚口处摩阻力之和,该值需略大于曲线图中 A 点的 值,否则软件自动检测到等于或超过该设计值后会自动停止加 压,那么也就无法再克服这个总力值再得到后面下降后的 B 点 (即锚下有效应力值)。如果用户在使用时,不清楚该构件的锚 口处的摩阻,张拉之前也没有对类似构件做过摩阻测试实验,那

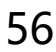

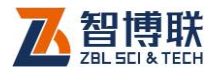

么建议将该设计值先设置成施工时要求的张拉力值,后续再视检 测的实际情况进行调整。

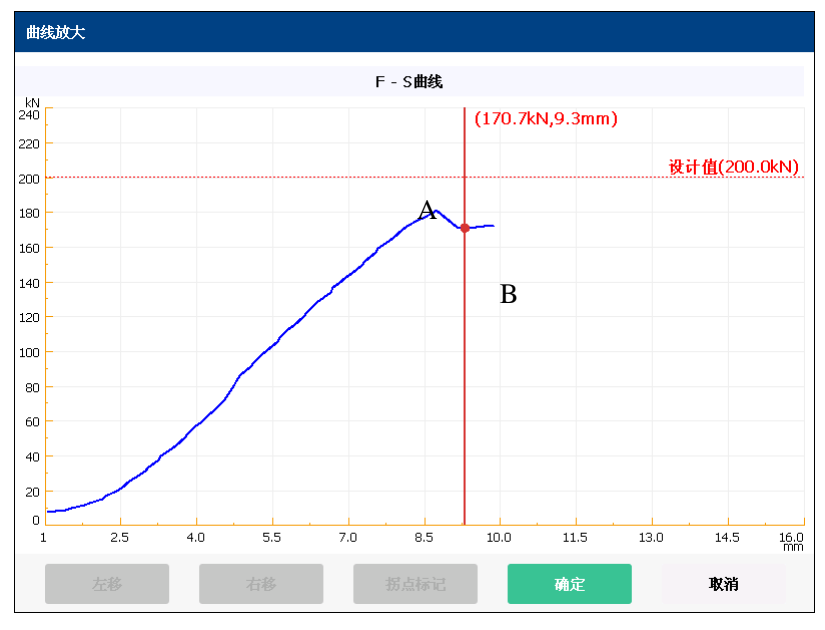

图 4.4 测试曲线

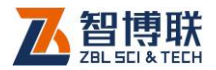

# 第5章 计量与检定

系统中所有传感器均由权威计量部门进行检定,并出具计量 检定报告。

# 5.1 油压传感器及千斤顶的校准与计量

# 5.1.1 计量

58

1) 按照图 5.1 所示将系统连接好 (详参第 4.1.1 节);

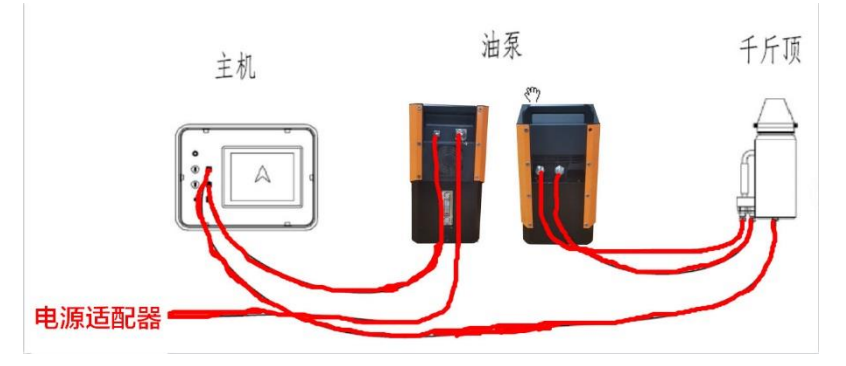

图 5.1 系统连接示意图

- 2) 将千斤顶放到标准测试装置(包括反力架及标准油压表)上;
- 3) 打开主机电源, 仪器按规定预热一段时间;
- 4) 每一次油压计量前,可选择先按下主界面清零键进行清

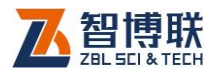

零(需在弹出输入框内输入密码 zbl123456,按下确认键 之后进行清零操作,该操作只适用于计量,清零在第一 次计量前必须做,其余计量不强求)。

- 5)点击清零按钮弹出密码输入框之后,开始采样并实时显示拉力、油压、位移值以及时间在主界面上,不需要输入密码和确认按键来清零,只是要实时显示值,关闭密码输入框停止采样;
- 点击清零按钮弹出密码输入框之后,开始采样并实时显示拉力、油压、位移值以及时间在主界面上,不需要输入密码和确认按键来清零,只是要实时显示值,关闭密码输入框停止采样;
- 计量人员通过数据绘制曲线,得到参数,最终输入到主机油压传感器回归方程中;
- 8) 在主界面点击系统设置钮,选择油压传感器标签,点击新建钮,弹出图 5.3 所示对话框,输入所有参数之后点击保存钮。
- 结束之后,手动按下液压部分上的回油按钮,此时开始
   回顶,到最后顶要回到底部的时候采取点动(按下很快 撒手)的方式进行。

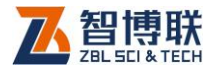

| 新建->油压传感器                            |         |
|--------------------------------------|---------|
| 传感器编号:                               | ]       |
| 量程:                                  | MPa     |
| 千斤顶系数                                |         |
| 千斤顶编号:                               |         |
| ○ 原始系数                               | T/MPa   |
| ○直径                                  | mm      |
| ● 回归方程 (F = K * P + f) ○ 回归方程 (P = K | *F + f) |
| K = f =                              |         |
| 保存取消                                 |         |

图 5.3 新建油压传感器

注意:回归方程一般分为两种(F = K \* P + f 或 P = K \* F + f),用户可在新建油压传感器时根据需要进行选择,并输入对应回归方程的系数。

5.1.2 计量复测

- 1) 在主界面点击清零钮, 查看界面上实时数值的变化。
- 2)点击油泵上的进油按钮,使活塞顶出,开始加压,当标 准压力表显示的应力值为40、80、120、160、200kN 时,松开进油钮停止加压,读取仪器主机显示的测试值 与实际检测传感器上的压力值之间的误差并记录。
- 3) 在油泵上点击回油按钮, 使千斤顶活塞退回;
- 4) 计算标准值与测试值之间的相对误差。

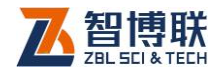

# 5.2 位移传感器的校准与计量

# 5.2.1 校准

首先对位移传感器进行校准,步骤如下:

- 1) 按照图 5.1 所示将系统连接好 (详参第 4.1.1 节);
- 2) 打开主机电源, 仪器按规定预热一段时间;
- 3) 在主界面点击系统设置钮,选择位移传感器标签,点击新建钮,弹出图 5.4 所示对话框,输入所有参数之后点击保存钮。
- 在位移传感器列表中选中刚才新建的位移传感器编号, 点击校准钮, 弹出图 5.5 所示对话框。

| 新建->位移传感 | 器  |    |    |
|----------|----|----|----|
| 传感器编号:   |    |    |    |
| 量程:      |    |    | mm |
|          |    |    |    |
|          |    |    |    |
|          |    |    |    |
|          |    |    |    |
| _        |    |    |    |
|          | 保存 | 取消 |    |

图 5.4 新建位移传感器

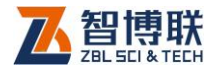

| 线性校准     |    |      |
|----------|----|------|
|          |    | 开启油泵 |
| 校准点(mm): |    | 校准   |
| 清零       | 确定 | 取消   |

图 5.5 校准位移传感器

- 5) 传感器放到零点(或者油泵活塞退回到顶底时视为零点 即可);
- 6)点击清零钮,对传感器清零,提示清零成功。此时需要 卡尺记录当前位置位移 A。然后按开启油泵钮,进行实 时采样,之后手动按下出油按钮进行出顶,停止按下之 后再次用卡尺测量当前位置位移 B 并记录 B-A 的差值, 得到差值之后点击关闭油泵按钮;
- 7) 实际测量得到位移传感器伸长的具体数值(即 B-A 差
   值)后,将该数值填写到校准点框内,按校准钮完成校准;
- 8) 点击确定钮,则校准完成;点击取消钮,则校准无效。
- 点击位移传感器参数设置界面的退出钮,返回到主界面,校准完成。
- 10) 在油泵上点击回油按钮,使千斤顶活塞退回;

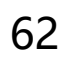

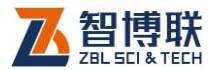

## 5.2.2 计量与复测

1) 在主界面点击新建工程钮,按照第 3.2.3 节设置好工程
 参数、钢束参数、传感器参数(选择校准时新建的位移传感器)
 及钢绞线参数;

2) 先用游标卡尺测量出千斤顶活塞起始时的伸长值,在主 界面点击清零,(一般情况下,活塞的即使在起始位置下也是有 一定长度的),点击界面上的清零按钮,弹出密码输入框之后界 面开始实时显示。

 3)用卡尺手动记录当前位置位移 A,此时手动进油出顶, 查看界面上实时显示的位移值,停止按下手动出油按钮之后,用
 卡尺再次测量出顶当前位置位移 B。

4) 查看 B-A 的值与界面上显示的实时位移值是否符合标准,不符合,再次进行上一项位移校准。

5) 复测结束后,将千斤顶活塞回退即可。

# 附录 1 功能菜单及面板按钮一览表

| 表 F1.1 3 | 功能菜单一 | 览表 |
|----------|-------|----|
|----------|-------|----|

|--|

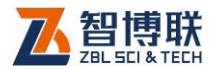

|         | 工程参数 | 设置工程参数(包括工程名称、构件名称、桥梁 |
|---------|------|-----------------------|
|         |      | 名称、任务编号、浇注日期、张拉日期)    |
|         | 钢束参数 | 设置钢束参数(包括孔号、钢束数、张拉方法、 |
| 新建工     |      | 应力值、初应力、最大应力、孔序号)     |
| 程       | 传感器参 | 设置传感器参数(包括油压传感器、位移传感  |
|         | 数    | 器、应力传感器)              |
|         | 钢绞线参 | 设置钢绞线参数(包括直径、长度、截面积)  |
|         | 数    |                       |
|         | 工程参数 | 修改工程参数(包括工程名称、构件名称、桥梁 |
|         |      | 名称、任务编号、浇注日期、张拉日期)    |
|         | 钢束参数 | 修改钢束参数(包括孔号、钢束数、张拉方法、 |
| 编辑工     |      | 应力值、初应力、最大应力、孔序号)     |
| 程       | 传感器参 | 修改传感器参数(包括油压传感器、位移传感  |
|         | 数    | 器、应力传感器)              |
|         | 钢绞线参 | 修改钢绞线参数(包括直径、长度、截面积)  |
|         | 数    |                       |
| 新店会     | 打开   | 打开指定的构件数据             |
| 刻店<br>田 | 删除   | 删除指定的工程或构件数据          |
| 垤       | 导出   | 导出指定的工程或构件数据到 U 盘     |
|         | 油压传感 | 管理油压传感器库              |
| 系统设     | 器    |                       |
| 置       | 位移传感 | 管理位移传感器库              |
|         | 器    |                       |

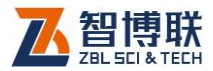

|     | 应力传感 | 管理应力传感器库           |
|-----|------|--------------------|
|     | 器    |                    |
|     | 张拉方法 | 管理张拉方法库            |
|     | 孔位图  | 管理孔位图库             |
|     | 钢束位图 | 管理钢束位图库            |
| 关于仪 |      | 查看仪器名称、仪器型号、软件版本信息 |
| 器   | 软件升级 | 升级仪器内部检测软件         |
| 关机  |      | 关闭仪器               |

#### 表 F1.2 面板按钮一览表

| 面板   | 按钮    | 功能说明             |  |
|------|-------|------------------|--|
| 张拉控制 | 开始张拉  | 户动/底止光动纲市的관拉     |  |
|      | 停止张拉  | 问句/ 悖工当时树来的玩好    |  |
|      | 暂停张拉  | 新原体有半部进行的半位      |  |
|      | 恢复张拉  | 自行你友当别还们可知过      |  |
|      | 重新张拉  | 重新对当前钢束进行张拉      |  |
|      | 开始卸压  | 开始/停止卸压          |  |
|      | 停止卸压  |                  |  |
|      | 开启油泵  | 非张拉过程下对油泵进行手动开、关 |  |
|      | 关闭油泵  |                  |  |
|      | 清零    | 将当前的参数清零         |  |
| 曲线撮控 | 收起/操作 | 显示/隐藏曲线操控面板      |  |
| 田均常宜 | 曲线缩放  | 对当前选定的显示区域进行曲线缩放 |  |

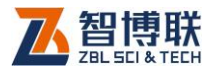

|  | 隐藏/显示 | 关闭/开启曲线图的网络显示功能    |
|--|-------|--------------------|
|  | 网格    |                    |
|  | 恢复默认  | 恢复默认的曲线显示方式及显示比例设置 |
|  | 拐点标记  | 在当前选定位置标记拐点        |
|  | 曲线显示  | 切换曲线方式武物探列基方式显示    |
|  | 数据列表  |                    |

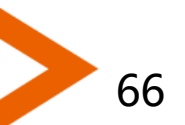

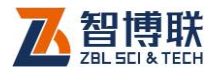

# 附录 2 参考资料

- 1) 《重庆桥梁预应力及索力张拉施工质量检测验收规程》
- 《桥梁预应力张拉施工质量检测技术规程》云南省地方 标准
- 3) 《公路桥涵施工技术规范(JTG-T F50-2011)》
- 4) 国务院《建设工程质量管理条例》(国务院令〔2000〕第 279 号)
- 交通部《公路工程竣(交)工验收办法》(交通部令 [2004]3号)
- 6) 交通部《公路工程技术标准》(JTG B01-2003)

扫描以下二维码可访问我公司官网、关注我公司微信公众号:

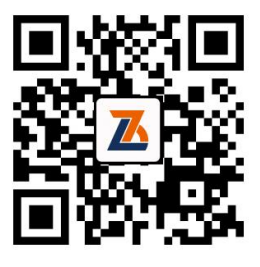

公司官网

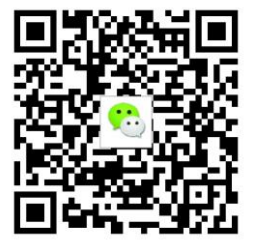

微信公众平台

67
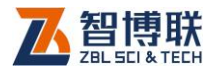

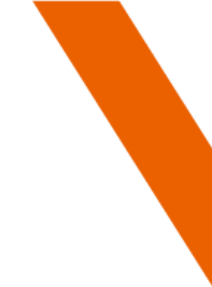

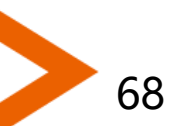

电话: 400-878-6060 传真: 010-82092858 网址: <u>http://www.zbl.cn</u> 版本: Ver1.0-20210907

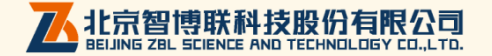